# PEIP Online Enrollment

### Benefits Enrollment

### Open Enrollment

### **Open Enrollment – PEIP**

As an employee of St Paul Public Schools, you must elect the core benefits required under your collective bargaining agreement. The only time employees may enroll or make changes to their elections is within 30 days of hire or a qualified status change, and during annual open enrollment.

## To continue participating in the flexible spending accounts (FSA) and the health savings account (HSA), you must re-enroll in these programs annually during the open enrollment period.

Print

Core benefits include:

| Benefit Plan                    | Coverage Level            |
|---------------------------------|---------------------------|
| Advantage HSA Medical Plan      | Single Coverage           |
| HealthPartners Dental           | Single Coverage           |
| Basic/Additional Life Insurance | \$50,000 Coverage         |
| Long-Term Disability Insurance  | 60% of Pre-Disability Pay |

You may choose to upgrade or elect additional coverage beyond the core benefits.

ALEX can help you decide what benefits are right for you. During open enrollment, <u>ALEX lives here</u>. The rest of the year, <u>ALEX lives here</u> to help new hires and employees with qualifying status changes.

**IMPORTANT:** For PEIP medical plans, employees **must** identify a network and a primary clinic. Failure to do so will result in defaulting the medical coverage to the PEIP Advantage HSA Medical Plan in the Health Partners network with the Midway Health Partners Clinic as the primary clinic.

Eligible employees receive insurance credits (or district contribution) towards the premium for single coverage in the lowest cost medical plan. Refer to the benefit summary applicable to your union group for information on the amount of insurance credit (or contribution amount) provided by the district towards the cost of insurance coverage. Insurance credits (or contribution amounts) vary for single, single+1, and family coverage. Insurance credits (or contribution amounts) are prorated for PT eligible employees based on FTE.

The district benefit contributions reflected currently may not include pending contribution changes resulting from contract negotiations, if applicable. Always refer to the benefit summary or your union contract for the most up to date information.

Go to SPPS Benefit Summaries By Bargaining Unit for additional information about your benefits.

Go to SPPS Labor Agreements for additional information about your union contract.

### Important: Your enrollment will not be complete until you click Submit.

### Current = 2020 Elections

New = 2021 Elections

| Enrollment Summary                          |              |
|---------------------------------------------|--------------|
| Medical                                     | Edit         |
| Current: HSA Open Access:Empl Only          |              |
| New: PEIP - HP - Advantage HSA:Empl Only    |              |
| Medical Summer Deposit                      | Edit         |
| Current: HSA Open Access SD:Empl Only       |              |
| New: PEIP - HP - Advantage HSA SD:Empl Only |              |
| Dental                                      | Edit         |
| Current: Dental Insurance:Empl Only         |              |
| New: Dental Insurance:Empl Only             |              |
| Dental Summer Deposit                       | Edit         |
| Current: Dental Insurance:Empl Only         |              |
| New: Dental Insurance:Empl Only             | <b>T</b> -10 |
| Vision                                      | Edit         |
| Current: No Coverage                        |              |
| New: No Coverage                            | E 49         |
| Vision Summer                               | Ealt         |
| Current: No Coverage                        |              |
| New: No Coverage                            | <b>F</b> 40  |
| AFLAC Accident                              | Ealt         |
| Current: No Coverage                        |              |
| New: No Coverage                            | Eldit        |
| AFLAC Accident Summer                       | Euit         |
| Current: No Coverage                        |              |
| New: No Coverage                            | Edit         |
| AFLAC Hospital Indemnity                    | Eun          |
| Current: No Coverage                        |              |
| New: No Coverage                            | Edit         |
| AFLAC Hospital Indemnity Summ               | Luit         |
| Current: No Coverage                        |              |
| New: No Coverage<br>Basic Life              |              |
|                                             |              |
| Current: Basic Life: \$5,000                |              |
| Basic Life Summer Deposit                   |              |
|                                             |              |

Select the "Edit" button to make your Open Enrollment Medical plan election.

### Medical Insurance

Click on the circle  $\bigcirc$  for the plan that you are electing.

(Medical plan options continue on next page)

| Benefits Enrollment                                                                        |                                                                                        |                                           |                                         |
|--------------------------------------------------------------------------------------------|----------------------------------------------------------------------------------------|-------------------------------------------|-----------------------------------------|
| Medical                                                                                    |                                                                                        |                                           |                                         |
| Important! Your current cover<br>This coverage is no longer a<br>PEIP - HP - Advantage HSA | erage is: HSA Open Access<br>available. If you do not mak<br>with Employee Only covera | s with Employe<br>te a choice, you<br>age | ee Only coverage.<br>ur coverage will b |
| /our enrollment on this page may affe<br>Medical Summer Deposit<br>Health Savings Account  | ect your choices for the follow                                                        | ing type(s) of co                         | overage:                                |
| Complete your enrollment on this pag                                                       | e <u>before</u> enrolling in the bene                                                  | efit plans listed a                       | above.                                  |
| Select an Option                                                                           |                                                                                        |                                           |                                         |
| Here Are Your Available Options With<br>Your cost = Full benefit cost - Credits            | Your per-pay-period Costs:                                                             |                                           |                                         |
| Overview of all Plans                                                                      |                                                                                        |                                           |                                         |
| Select one of the following plans:                                                         |                                                                                        |                                           |                                         |
| PEIP - HP - Advantage HSA                                                                  |                                                                                        |                                           |                                         |
| Coverage Level                                                                             |                                                                                        | Your Costs                                | Tax Class                               |
| Employee Only                                                                              |                                                                                        | \$279.71                                  | Before-Tax                              |
| Employee + One<br>Family                                                                   |                                                                                        | \$613.70<br>\$721.22                      | Before-Tax                              |
|                                                                                            |                                                                                        | 9721.22                                   | Delore-Tax                              |
|                                                                                            |                                                                                        |                                           |                                         |
| Coverage Level                                                                             |                                                                                        | Your Costs                                | Tax Class                               |
| Employee Only                                                                              |                                                                                        | \$409.53                                  | Before-Tax                              |
| Employee + One<br>Family                                                                   |                                                                                        | \$898.50<br>\$1.055.75                    | Before-Tax<br>Before-Tax                |
| O PEIP - HP - Advantage Value                                                              |                                                                                        | • .,                                      |                                         |
| Coverage Level                                                                             |                                                                                        | Your Costs                                | Tax Class                               |
| Employee Only                                                                              |                                                                                        | \$367.77                                  | Before-Tax                              |
| Employee + One                                                                             |                                                                                        | \$806.89                                  | Before-Tax                              |
| Family                                                                                     |                                                                                        | \$948.24                                  | Before-Tax                              |
| O PEIP - BCBS - Advantage Hig                                                              | Jh                                                                                     |                                           |                                         |
| Coverage Level                                                                             |                                                                                        | Your Costs                                | Tax Class                               |
| Employee Only                                                                              |                                                                                        | \$409.53                                  | Before-Tax                              |
| Employee + One<br>Family                                                                   |                                                                                        | \$898.56<br>\$1,055.75                    | Before-Tax<br>Before-Tax                |
| O PEIP - BCBS - Advantage Val                                                              | lue                                                                                    |                                           |                                         |
| Coverage Level                                                                             |                                                                                        | Your Costs                                | Tax Class                               |
| Employee Only                                                                              |                                                                                        | \$367.77                                  | Before-Tax                              |
| Employee + One                                                                             |                                                                                        | \$806.89                                  | Before-Tax                              |
| Family                                                                                     |                                                                                        | \$948.24                                  | Before-Tax                              |
| O PEIP - BCBS - Advantage HS                                                               | A                                                                                      |                                           |                                         |
| Coverage Level                                                                             |                                                                                        | Your Costs                                | Tax Class                               |
| Employee Only                                                                              |                                                                                        | \$279.71                                  | Before-Tax                              |
| Employee + One<br>Family                                                                   |                                                                                        | \$613.70<br>\$721.17                      | Before-Tax<br>Before-Tax                |
| O PEIP - PreferOne - Advan Hig                                                             | jh                                                                                     |                                           |                                         |
| Coverage Level                                                                             |                                                                                        | Your Costs                                | Tax Class                               |
| Employee Only                                                                              |                                                                                        | \$409.53                                  | Before-Tax                              |
| Employee + One                                                                             |                                                                                        | \$898.56                                  | Before-Tax                              |
| Family                                                                                     |                                                                                        | \$1 055 75                                | Before-Tax                              |

| (Medical plan options continued | O PEIP - PreferOne                                                                      | e - Advan Value                                                 |                                                                                     |                   |
|---------------------------------|-----------------------------------------------------------------------------------------|-----------------------------------------------------------------|-------------------------------------------------------------------------------------|-------------------|
| from previous page)             | Coverage Level                                                                          |                                                                 | Your Costs                                                                          | Tax Class         |
|                                 | Employee Only                                                                           |                                                                 | \$367.77                                                                            | Before-Tax        |
|                                 | Employee + One                                                                          |                                                                 | \$806.89                                                                            | Before-Tax        |
|                                 | Family                                                                                  |                                                                 | \$948.24                                                                            | Before-Tax        |
|                                 |                                                                                         |                                                                 |                                                                                     |                   |
|                                 | O PEIP - PreferOne                                                                      | e - Advan HSA                                                   |                                                                                     |                   |
|                                 | Coverage Level                                                                          |                                                                 | Your Costs                                                                          | Tax Class         |
|                                 | Employee Only                                                                           |                                                                 | \$279.71                                                                            | Before-Tax        |
|                                 | Employee + One                                                                          |                                                                 | \$613.70                                                                            | Before-Tax        |
|                                 | Family                                                                                  |                                                                 | \$721.17                                                                            | Before-Tax        |
|                                 |                                                                                         |                                                                 |                                                                                     |                   |
|                                 | Enroll Your Depender                                                                    | nts                                                             |                                                                                     |                   |
|                                 | The following list displays                                                             | all individuals who                                             | are eligible to be your dependents. If                                              | an individual is  |
|                                 | missing from this list, use<br>eligible. You may also use                               | the Add/Review D<br>this button to add                          | ependents button to determine why the<br>new dependents to your list.               | ey are not        |
|                                 | You may optall any of the                                                               | following individus                                             | le for covorago undor this plan by cho                                              | cking the         |
|                                 | Enroll box next to the de                                                               | pendent's name.                                                 | is for coverage under this plan by che                                              | cking the         |
|                                 | Dependent Beneficia                                                                     | ry                                                              |                                                                                     |                   |
|                                 | Enroll                                                                                  | Name                                                            | Relationship                                                                        |                   |
|                                 |                                                                                         |                                                                 |                                                                                     |                   |
|                                 |                                                                                         |                                                                 |                                                                                     |                   |
|                                 | Add/Review Depende                                                                      | ents                                                            |                                                                                     |                   |
|                                 | Addition Depende                                                                        |                                                                 |                                                                                     |                   |
|                                 | Choose a Primary Ca                                                                     | re Provider ID                                                  |                                                                                     |                   |
|                                 | Choose a Primary Care Provider ID                                                       |                                                                 |                                                                                     |                   |
|                                 | Enrollment in this plan re-<br>whether or not you have a<br>providers are not accepting | quires that you sele<br>already established<br>ig new patients. | act a primary care provider. You must i<br>a relationship with this provider, since | ndicate<br>e some |
|                                 | Specify a Primary Care                                                                  | e Provider ID:                                                  | Select                                                                              | a PEIP Provider   |
|                                 | Check here if you l                                                                     | nave previously s                                               | een this provider                                                                   |                   |
|                                 | Check here to use                                                                       | the same provide                                                | r for all your dependents                                                           |                   |
|                                 | Dependent Provider Lis                                                                  | uie same provide                                                | i toi ali your dependentis                                                          |                   |
|                                 | Dependent Provider Lis                                                                  | L                                                               |                                                                                     |                   |
|                                 | Update Elections                                                                        | Discard Ch                                                      | nanges                                                                              |                   |
|                                 | Select the Update Elections                                                             | button to accept the                                            | se choices and then you will be returned to                                         | on the            |
|                                 | Enrollment Summary.                                                                     |                                                                 |                                                                                     |                   |
|                                 | Select the Discard Changes                                                              | button to ignore all                                            | entries made on this page and return to the                                         | •                 |
|                                 | Enronment Summary.                                                                      |                                                                 |                                                                                     |                   |

|                             | Dependent/Benefici                                                                                                    | ary Personal Information                             |                 |               |  |
|-----------------------------|----------------------------------------------------------------------------------------------------|------------------------------------------------------|-----------------|---------------|--|
| Adding a dependent          |                                                                                                    |                                                      |                 |               |  |
| 0                           | Calent Cave and you have ad                                                                                                    | de durante Descando al IDana Faire da accesana il in | formation This  |               |  |
| Fill in your dependent's    | information will go into effect as                                                                                                    | s of Jan 1, 2021.                                    | formation. This |               |  |
| information                 | Personal Information                                                                                                    |                                                      |                 |               |  |
| information.                | Personal mormation                                                                                                    | [***                                                 | -               |               |  |
|                             | *First Name:                                                                                                    |                                                      |                 |               |  |
|                             | Middle Name:                                                                                                    |                                                      | _               |               |  |
| After filling-in your       | *Last Name:                                                                                                    |                                                      |                 |               |  |
| dependents information,     | Name Prefix:                                                                                                    | Q                                                    |                 |               |  |
| click on the "Save" button. | Name Suffix:                                                                                                    | Q                                                    |                 |               |  |
|                             | *Date of Birth:                                                                                                    | (Mala                                                | 10              |               |  |
|                             | *Gender:                                                                                                    | Male                                                 | ]               |               |  |
|                             | SSN:                                                                                                    |                                                      | (Social Seci    | urity Number) |  |
|                             | *Relationship to Employee:                                                                                                    |                                                      | 1               |               |  |
|                             | Etatus Information                                                                                                    |                                                      |                 |               |  |
|                             | Status information                                                                                                    |                                                      |                 |               |  |
|                             | *Marital Status:                                                                                                    | Single                                               | As of:          | 24            |  |
|                             | Student:                                                                                                    | No Y                                                 | As of:          | 31            |  |
|                             | Disabled:                                                                                                    | No                                                   | As of:          | 31            |  |
|                             | Smoker:                                                                                                    | Non Smoker V                                         | As of:          | 28            |  |
|                             | Address and Telephone                                                                                                    |                                                      |                 |               |  |
| Click on the "OK" button    | Country: United a Address: United a Address: United a Address: Same Phone as Employed Phone: Save Save Return to Dependent/Bern * Required Field | states                                               |                 |               |  |
| CIER OF THE OK DULLOF       | Personal Information                                                                                                    | 1                                                    |                 |               |  |
|                             | Caulo Camfirma - 4                                                                                                    |                                                      |                 |               |  |
|                             | Save Confirmati                                                                                                    | ion                                                  |                 |               |  |
|                             |                                                                                                    |                                                      |                 |               |  |
|                             | The Save was suc                                                                                                    | cessful.                                             |                 |               |  |
|                             |                                                                                                    |                                                      |                 |               |  |
|                             | ОК                                                                                                    |                                                      |                 |               |  |
|                             |                                                                                                    |                                                      |                 |               |  |
|                             |                                                                                                    |                                                      |                 |               |  |
|                             |                                                                                                    |                                                      |                 |               |  |

| Review your newly added                                                                                                    |                                                                                                    |                                                     |                                              |                                             |                        |                      |
|----------------------------------------------------------------------------------------------------|----------------------------------------------------------------------------------------------------|-----------------------------------------------------|----------------------------------------------|---------------------------------------------|------------------------|----------------------|
| dependent's information.                                                                                                    | Dependent/Beneficia                                                                                                    | ary Persona                                         | al Infor                                     | mation                                      |                        |                      |
| Click on the "Edit" button if something needs to be                                                                                                    | Dependent/Beneficiary's persor<br>this page to update this informa                                                                                                    | al information as tion.                             | of Jan 1,                                    | 2021. Use the E                             | Edit button a          | t the bottom of      |
| changed.                                                                                                    | Personal Information                                                                                                    |                                                     |                                              |                                             |                        |                      |
|                                                                                                    | First Name:<br>Middle Name:                                                                                                    | Sample                                              |                                              |                                             |                        |                      |
| If no changes are needed,                                                                                                    | Last Name:                                                                                                    | Test                                                |                                              |                                             |                        |                      |
| click on the "Return to                                                                                                    | Name Prefix:                                                                                                    |                                                     |                                              |                                             |                        |                      |
| Dependent/Beneficiary                                                                                                    | Name Suffix:                                                                                                    |                                                     |                                              |                                             |                        |                      |
| Summary" link.                                                                                                    | Date of Birth:                                                                                                    | 12/31/1980                                          |                                              |                                             |                        |                      |
|                                                                                                    | Gender:                                                                                                    | Male                                                |                                              |                                             |                        |                      |
|                                                                                                    | SSN:                                                                                                    |                                                     |                                              |                                             | (Soc                   | ial Security Number) |
|                                                                                                    | Relationship to Employee:                                                                                                    | Spouse                                              |                                              |                                             |                        |                      |
|                                                                                                    | Status Information                                                                                                    |                                                     |                                              |                                             |                        |                      |
|                                                                                                    | Marital Status:                                                                                                    | Married                                             |                                              |                                             |                        |                      |
|                                                                                                    | Student:                                                                                                    | No                                                  |                                              |                                             |                        |                      |
|                                                                                                    | Disabled:                                                                                                    | No                                                  |                                              |                                             |                        |                      |
|                                                                                                    | Smoker:                                                                                                    | Non Smoker                                          |                                              |                                             |                        |                      |
|                                                                                                    | Address and Telephone                                                                                                    |                                                     |                                              |                                             |                        |                      |
|                                                                                                    |                                                                                                    |                                                     |                                              |                                             |                        |                      |
|                                                                                                    | Same Address as Employ                                                                                                    | ee                                                  |                                              |                                             |                        |                      |
|                                                                                                    | Country: United S                                                                                                    | states                                              |                                              |                                             |                        |                      |
|                                                                                                    | Same Phone as Employe<br>Phone:<br>Edit<br>Return to Dependent/Beneficial                                                                                                    | e<br>y Summary                                      |                                              |                                             |                        |                      |
|                                                                                                    |                                                                                                    |                                                     |                                              |                                             |                        |                      |
| Your newly added<br>dependent will now be                                                                                                    | Add/Review Dep/Ben                                                                                                    |                                                     |                                              |                                             |                        |                      |
| Your newly added<br>dependent will now be<br>listed under "Dependent                                                                                                    | Add/Review Dep/Ben<br>The people listed below may be eligib<br>personal information.                                                                                                    | e for Benefit Covera                                | ge. Select a                                 | name to view or m                           | odify their            |                      |
| Your newly added<br>dependent will now be<br>listed under "Dependent<br>Information"                                                                                                    | Add/Review Dep/Ben<br>The people listed below may be eligib<br>personal information.                                                                                                    | e for Benefit Covera                                | ge. Select a                                 | name to view or m                           | odify their            |                      |
| Your newly added<br>dependent will now be<br>listed under "Dependent<br>Information"                                                                                                    | Add/Review Dep/Ben The people listed below may be eligib personal information. Dependent Information Name Relationship to Employee                                                                              | e for Benefit Covera<br>Date of Birth               | ge. Select a                                 | name to view or m<br>Marital Status<br>Date | todify their           | Disabled             |
| Your newly added<br>dependent will now be<br>listed under "Dependent<br>Information"                                                                                                    | Add/Review Dep/Ben The people listed below may be eligible personal information. Dependent Information Name Relationship to Employee                                                                            | e for Benefit Covera                                | ge. Select a<br>Marital<br>Status            | name to view or m<br>Marital Status<br>Date | odify their<br>Student | Disabled             |
| Your newly added<br>dependent will now be<br>listed under "Dependent<br>Information"<br>Click on the "Add a<br>dependent or beneficiary"                                                                                                    | Add/Review Dep/Ben The people listed below may be eligib personal information. Dependent Information Name Relationship to Employee                                                                              | e for Benefit Covera                                | ge. Select a<br>Marital<br>Status            | name to view or m<br>Marital Status<br>Date | odify their<br>Student | Disabled             |
| Your newly added<br>dependent will now be<br>listed under "Dependent<br>Information"<br>Click on the "Add a<br>dependent or beneficiary"<br>button again if you have                                                                                                    | Add/Review Dep/Ben The people listed below may be eligib personal information.  Dependent Information Name Relationship to Employee Sample Test Spouse                                                          | e for Benefit Covera<br>Date of Birth<br>12/31/1980 | ge. Select a<br>Marital<br>Status<br>Married | name to view or m<br>Marital Status<br>Date | Student                | Disabled             |
| Your newly added<br>dependent will now be<br>listed under "Dependent<br>Information"<br>Click on the "Add a<br>dependent or beneficiary"<br>button again if you have<br>more dependents to add.                                                                                                    | Add/Review Dep/Ben The people listed below may be eligible personal information.  Dependent Information Name Relationship to Employee Sample Test Add a dependent or beneficiary                                | e for Benefit Covera<br>Date of Birth<br>12/31/1980 | ge. Select a<br>Marital<br>Status<br>Married | name to view or m<br>Marital Status<br>Date | Student<br>No          | Disabled             |
| Your newly added<br>dependent will now be<br>listed under "Dependent<br>Information"<br>Click on the "Add a<br>dependent or beneficiary"<br>button again if you have<br>more dependents to add.<br>Once all dependents (that<br>you want covered under<br>your medical plan) have<br>been added, click on the<br>"Return to Event Selection" | Add/Review Dep/Ben The people listed below may be eligib personal information.  Dependent Information Name Relationship to Employee Sample Test Spouse Add a dependent or beneficiary Return to Event Selection | e for Benefit Covera                                | ge. Select a<br>Marital<br>Status<br>Married | name to view or m<br>Marital Status<br>Date | Student No             | Disabled<br>No       |

| You are now back on your   |                                                                                                    |                                                                                                    |                                                                                                    |               |
|----------------------------|----------------------------------------------------------------------------------------------------|----------------------------------------------------------------------------------------------------|----------------------------------------------------------------------------------------------------|---------------|
| Benefits Enrollment        | Benefits Enrollment                                                                                                    |                                                                                                    |                                                                                                    |               |
| Medical election page      | Open Enrollment                                                                                                    |                                                                                                    | 4                                                                                                    | Print         |
|                            | As an employee of St Paul Public Sc<br>collective bargaining agreement. Th<br>elections is within 30 days of hire or a                                                                                                    | chools, you must elect the<br>le only time employees m<br>a qualified status change                                                                 | e core benefits required under your<br>ay enroll or make changes to their<br>, and during annual open enrollment.                                                                                                  |               |
|                            | To continue participating in the fle<br>(HSA), you must re-enroll in these                                                                                                    | exible spending accoun<br>programs annually du                                                                                                    | ts (FSA) and the health savings accou<br>ing the open enrollment period.                                                                                                    | nt            |
|                            | Core benefits include:                                                                                                    |                                                                                                    |                                                                                                    |               |
|                            | Benefit Plan                                                                                                    | Coverage Level                                                                                                    |                                                                                                    |               |
|                            | Advantage HSA Medical Plan Si                                                                                                    | ngle Coverage                                                                                                    |                                                                                                    |               |
|                            | HealthPartners Dental Si                                                                                                    | ngle Coverage                                                                                                    |                                                                                                    |               |
|                            | Basic/Additional Life Insurance \$5                                                                                                    | 50,000 Coverage                                                                                                    |                                                                                                    |               |
|                            | Long-Term Disability Insurance 60                                                                                                    | J% of Pre-Disability Pay                                                                                                    |                                                                                                    |               |
|                            | You may choose to upgrade or ele                                                                                                    | ect additional coverage                                                                                                    | beyond the core benefits.                                                                                                    |               |
|                            | ALEX can help you decide what ben<br>The rest of the year, ALEX lives her                                                                                                    | efits are right for you. Du<br>re to help new hires and e                                                                                           | ring open enrollment, <u>ALEX lives here</u> .<br>employees with qualifying status changes                                                                                                    |               |
|                            | IMPORTANT: For PEIP medical plan<br>to do so will result in defaulting the m<br>Health Partners network with the Mid                                                                                                    | ns, employees <b>must</b> ider<br>nedical coverage to the P<br>dway Health Partners Clir                                                            | tify a network and a primary clinic. Failu<br>EIP Advantage HSA Medical Plan in the<br>nic as the primary clinic.                                                                                                  | re            |
|                            | Eligible employees receive insurance<br>coverage in the lowest cost medical j<br>for information on the amount of insu<br>towards the cost of insurance covera<br>single+1, and family coverage. Insur-<br>omplevees baced on ETE | e credits (or district contri<br>plan. Refer to the benefit<br>ance credit (or contribut<br>age. Insurance credits (o<br>rance credits (or contribu | bution) towards the premium for single<br>summary applicable to your union group<br>ion amount) provided by the district<br>r contribution amounts) vary for single,<br>tion amounts) are prorated for PT eligible |               |
|                            | The district benefit contributions refle<br>resulting from contract negotiations,                                                                                                    | ected currently may not ir<br>if applicable. Always refe                                                                                            | iclude pending contribution changes<br>r to the benefit summary or your union                                                                                                    |               |
|                            | contract for the most up to date infor                                                                                                    | mation.                                                                                                    |                                                                                                    |               |
|                            | Go to <u>SPPS Benefit Summaries By E</u>                                                                                                    | <u>Bargaining Unit</u> for addition                                                                                                    | onal information about your penefits.                                                                                                    |               |
|                            | Go to <u>SPPS Labor Agreements</u> for a                                                                                                    | iddillonal information abo                                                                                                    | ut your union contract.                                                                                                    |               |
|                            | Important: Your enrollment                                                                                                    | will not be complete ur                                                                                                    | itil you click Submit.                                                                                                    |               |
|                            | Current = 2020 Elections                                                                                                    |                                                                                                    |                                                                                                    |               |
|                            | New = 2021 Elections                                                                                                    |                                                                                                    |                                                                                                    |               |
|                            | Scroll down to th                                                                                                    | e bottom of t                                                                                                    | his page to view deper                                                                                                    | ndents        |
|                            | Enroll Your Dependents                                                                                                    |                                                                                                    |                                                                                                    |               |
|                            | The following list displays all ind<br>missing from this list, use the Ad<br>eligible. You may also use this b                                                                                                    | lividuals who are eligib<br>dd/Review Dependents<br>outton to add new depe                                                                          | te to be your dependents. If an indivi<br>button to determine why they are no<br>indents to your list.                                                                                                    | dual is<br>It |
|                            | You may enroll any of the followinext to the dependent                                                                                                    | ing individuals for cove<br>nt's name.                                                                                                    | erage under this plan by checking the                                                                                                    |               |
|                            | Dependent Beneficiary                                                                                                    |                                                                                                    |                                                                                                    |               |
| Check the "Enroll" box L   | Enroll Name                                                                                                    | Rel                                                                                                    | ationship                                                                                                    |               |
| next to the name(s) of the |                                                                                                    |                                                                                                    |                                                                                                    |               |
| dependents you want to     | C Sama                                                                                                    | la Tart Sa                                                                                                    | 212.0                                                                                                    |               |
| add to your medical        | Jamp                                                                                                    | ie iest op                                                                                                    | Juse                                                                                                    |               |
| coverage.                  |                                                                                                    |                                                                                                    |                                                                                                    |               |
|                            | Add/Review Dependents                                                                                                    |                                                                                                    |                                                                                                    |               |
|                            |                                                                                                    |                                                                                                    |                                                                                                    |               |
|                            |                                                                                                    |                                                                                                    |                                                                                                    |               |
|                            |                                                                                                    |                                                                                                    |                                                                                                    |               |
|                            |                                                                                                    |                                                                                                    |                                                                                                    |               |
|                            |                                                                                                    |                                                                                                    |                                                                                                    |               |

| Concluse the hotten of                                |                                                                                                    |
|-------------------------------------------------------|----------------------------------------------------------------------------------------------------|
| Scroll to the bottom of                               |                                                                                                    |
| Medical Open Enrollment                               | Choose a Primary Care Provider ID                                                                                                    |
| screen to view "Choose a<br>Primary Care Provider ID" | Enrollment in this plan requires that you select a primary care provider. You must indicate whether or not you have already established a relationship with this provider, since some providers are not accepting new patients.                                                                                                    |
| Click the "Select a PEIP                              | Select a PEIP Provider                                                                                                    |
| Provider" link to search for                          | Specify a Primary Care Provider ID:                                                                                                    |
| Provider codes.                                       | Check here if you have previously seen this provider                                                                                                    |
| <b></b>                                               | Check here to use the same provider for all your dependents                                                                                                    |
|                                                       | Dependent Provider List                                                                                                    |
|                                                       | Update Elections Discard Changes                                                                                                    |
| Clicking on the "Select a PEIP                        | Covid-19 Resources are available here                                                                                                    |
| Provider" link brings you to                          | AdministrationPEIP Active Group PEIP Retiree Options MpIs Retiree Options About Contact                                                                                                    |
| this screen.                                          |                                                                                                    |
|                                                       | PEIP Advantage Plans                                                                                                    |
| The MN Primary Clinic                                 | The PEIP Advantage plans offer the following features:                                                                                                    |
| Directory is on the right-hand                        | A choice of three networks with a uniform, comprehensive set of benefits across all three carriers:                                                                                                    |
| side of the screen.                                   | Blue Cross Blue Shield of Minnesota     View 2020 List     HealthPartners                                                                                                    |
|                                                       | Preterbound     View 2021 List     Achoice of three benefit plan design options:                                                                                                    |
|                                                       | Advantage     Overview     Value                                                                                                    |
|                                                       | HSA - compatible     Why Choose PEIP     DEB Information (PCP)     DEB Information (Pcrew Date with unless)                                                                                                    |
|                                                       | State-wide tered network of primary care clinics (PCD):     Each member chooses a primary care clinic to deliver and coordinate care.     PEIP 2002 Ottop by Step Introduction     PEIP 2002 - 2020 Step by Step Introduction                                                                                                    |
|                                                       | Benefits for each plan level are based on the cost level of your primary care clinic.     FEIP Plan Highlights & Instructions     Family members may elect different primary care clinics (even in different cost levels), but must enroll with the     sum of the second second seco      |
|                                                       | same carrier. PEIP CVS Network Pharmacy Locator • Members can change clinics throughout the year by calling their network carrier. PEIP Avantage High CVS Drug Cost Tool PEIP Avantage High CVS Drug Cost Tool PEIP Avantage Vision Cost Tool PEIP Avantage Vision Cost Tool PEIP Avant |
|                                                       | Referrals are needed for specialist care outside the primary care group. No referrals are needed for emergencies or<br>urgent care. Participant can self-refer to DBoyn, Chiroprostic, Routine Vision, Mental Health/Chemical Dependency,<br>provided the marchitoma is using for for an advance of the participant of the participant of the partitipant of the p  |
|                                                       | No co-payments are charged for preventive each exclusion and and the contractions, annual check-ups, cancer     screenings, routine eye and hearing exams, etc.     Useful Forms                                                                                                    |
|                                                       | Plan Summaries Plan Documents Employee Enrolment Form                                                                                                    |
|                                                       | 🖨 2019 - 2020 Advantage High Plan 🖨 2019 - 2020 Summary of Benefits PEIP High Plan Group Application Termination Form                                                                                                    |
|                                                       | 2019 - 2020 Advantage Value Plan     2019 - 2020 Summary of Benefits PEIP Value Plan     Change Form                                                                                                    |
| Enter your Primary Care                               | Choose a Primary Care Provider ID                                                                                                    |
| Provider ID number.                                   | Enrollment in this plan requires that you select a primary care provider. You must indicate                                                                                                    |
|                                                       | whether or not you have already established a relationship with this provider, since some                                                                                                    |
|                                                       | providers are not accepting new patients.                                                                                                    |
|                                                       | Specify a Primary Care Provider ID: 1234 Select a PEIP Provider                                                                                                    |
|                                                       | Check here if you have previously seen this provider                                                                                                    |
|                                                       | Check here to use the same provider for all your dependents                                                                                                    |
| Click the "Update                                     | Dependent Provider List                                                                                                    |
| Elections" box to update                              |                                                                                                    |
| your election.                                        | Update Elections Discard Changes                                                                                                    |
|                                                       |                                                                                                    |
|                                                       | Select the Update Elections button to accept these choices and then you will be returned to on the                                                                                                    |
|                                                       | Enrollment Summary.                                                                                                    |
|                                                       | Select the Discard Changes button to ignore all entries made on this page and return to the                                                                                                    |
|                                                       | Enrollment Summary.                                                                                                    |

| Review vour elections.                                | Benefits Enrollment                                                                                                    |  |
|-------------------------------------------------------|----------------------------------------------------------------------------------------------------|--|
|                                                       | Medical                                                                                                    |  |
| Click on the "Update<br>Elections" to complete        |                                                                                                    |  |
| your Medical plan election.                           | Important: Your enrollment will not be complete until you click Submit.                                                                                  |  |
|                                                       | Current = 2020 Elections                                                                                                    |  |
|                                                       | New = 2021 Elections                                                                                                    |  |
| (Click on the "Discard Changes" to start again).      | Your Choice                                                                                                    |  |
| ,                                                     | You have chosen PEIP - HP - Advantage HSA with Employee Only coverage.                                                                                   |  |
|                                                       | Your Estimated per-pay-period Cost                                                                                                    |  |
|                                                       | Your Cost: \$279.71                                                                                                    |  |
| Electing an HSA Medical                               | The Primary Care Provider ID is 1234. You have not seen this provider before.                                                                            |  |
| plan will bring you to                                |                                                                                                    |  |
| another election screen                               | Notes                                                                                                    |  |
|                                                       | Update Elections Discard Changes                                                                                                    |  |
|                                                       | Your current election makes you eligible for a Health Savings Account (HSA). Select the Update                                                           |  |
|                                                       | Elections button to store your elections and transfer to the HSA Election page.<br>Select the Discard Changes button to go back and change your choices. |  |
| All <b>other plan</b> elections will                  |                                                                                                    |  |
| bring you back to the Open<br>Enrollment home screen. |                                                                                                    |  |
|                                                       |                                                                                                    |  |
|                                                       |                                                                                                    |  |
|                                                       |                                                                                                    |  |
|                                                       |                                                                                                    |  |
|                                                       |                                                                                                    |  |
|                                                       |                                                                                                    |  |
|                                                       |                                                                                                    |  |
|                                                       |                                                                                                    |  |
|                                                       | Continued below                                                                                                    |  |
|                                                       | $\prod_{i=1}^{n}$                                                                                                    |  |
|                                                       |                                                                                                    |  |
|                                                       |                                                                                                    |  |
|                                                       |                                                                                                    |  |
|                                                       |                                                                                                    |  |
|                                                       |                                                                                                    |  |
|                                                       |                                                                                                    |  |
|                                                       |                                                                                                    |  |
|                                                       |                                                                                                    |  |
|                                                       |                                                                                                    |  |

|                                      | Ponofite Enrollmont                                                                                                    |
|--------------------------------------|----------------------------------------------------------------------------------------------------|
| HSA Plans                            | Health Savinga Account                                                                                                    |
|                                      | nearri Savings Account                                                                                                    |
|                                      | The health savings account (HSA) MUST be re-elected each open enrollment.                                                                                                    |
|                                      | Health savings account (HSA) plans allow you to save tax-free money towards current and future<br>medical expenses.                                                                                                    |
|                                      | IRS limits for 2021 are \$3,600 when enrolled in single coverage, and \$7,200 when enrolled in<br>single+1 or family coverage. Employees age 55 or older can contribute an additional \$1,000.                                                                                                    |
|                                      | IMPORTANT: It is the employee's responsibility to stay within the IRS limit and monitor their<br>contributions based on their eligibility.                                                                                                    |
|                                      | You may only contribute to a health savings account (HSA) if you elect an HSA compatible medical<br>plan. If you have multiple HSA options available, please make sure you select the HSA that matches<br>the HSA medical plan that you selected. If the plans do not match, you will receive an error when you<br>try to submit your elections.                                                                                                    |
|                                      | If you are enrolling for the first time, please read the following new account authorization for OPTUM Bank HSA                                                                                                    |
|                                      | I appoint St Paul Public Schools as my agent for the purpose of opening and<br>administering/maintaining an Optum Bank, Inc. ("Bank") Health Savings Account ("HSA") on my<br>behalf and authorize Employer to send and receive information to and from the Bank on my behalf<br>(including account number) in order to accomplish this purpose. I authorize the Bank to make any<br>inquiries that it considers appropriate to determine if it should open and maintain my HSA, and I<br>acknowledge that I have received the Bank's USA PATRIOT Act Notice provided below:                                                                                                    |
|                                      | IMPORTANT INFORMATION ABOUT PROCEDURES FOR OPENING A NEW ACCOUNT To help the<br>government fight the funding of terrorism and money laundering activities, federal law requires all<br>financial institutions to obtain, verify, and record information that identifies each person who opens an<br>account. What this means for you: When you open an account, we will ask for your name, address,<br>date of birth, and other information that will allow us to identify you. We may also ask to see your<br>drivers license or other identifying documents.                                                                                                    |
|                                      | I certify that I am eligible to contribute to an HSA under Internal Revenue Code Section 223. I<br>authorize and direct the Bank to issue a Debit MasterCard® to me. I certify that I have received or<br>viewed the Bank's statement of the hardware and software requirements for access to and retention<br>of electronic records and that I have the ability to access the Bank's website where electronic<br>statements and other documentation are stored. I instruct the Bank, unless otherwise notified and<br>instructed by me, to provide the Custodial and Deposit Agreement and all other HSA notices,<br>disclosures and information related to and governing my HSA to me online at www.optumbank.com. I<br>understand that monthly account statements and other documentation and notices will be delivered or<br>made available electronically. If I want HSA statements mailed to my home, I must notify the Bank<br>directly. |
|                                      | I agree that Employer will remain my agent unless and until Employer and the Bank receive notice<br>that the appointment of Employer as my agent has been terminated, that I am no longer employed by<br>Employer, or that I am no longer an HSA eligible individual; or I receive a notice from the Bank that my<br>application for an HSA has been declined.                                                                                                    |
|                                      | By clicking, you agree to the above to update your elections.                                                                                                    |
|                                      | <ul> <li>Important! Your current coverage is: HSA Open Access with an annual pledge of<br/>\$1,000.00. This coverage is no longer available. You will have no coverage with this plan<br/>if you do not make a choice.</li> </ul>                                                                                                    |
|                                      | This benefit plan <u>requires</u> enrollment in one of the following plans:<br>Medical                                                                                                    |
| Click on the circle () that is       | Please click edit and select the option button below for the medical plan you have elected for the<br>new year, then enter the annual dollar amount you want deducted for your health savings account<br>(HSA) through Optum Bank. If you do NOT wish to contribute to an HSA account, select the waive<br>button.                                                                                                    |
| next to your HSA plan to             | Select an Ontion                                                                                                    |
| amount.                              |                                                                                                    |
|                                      | PEIP - HP - Advantage HSA                                                                                                    |
| Or click on the circle $\bigcirc$    | V PEIP - BCBS - Advantage HSA                                                                                                    |
| next to Waive to waive HSA election. | PEIP - PreferOne - Advan HSA     Waive                                                                                                    |
|                                      |                                                                                                    |
| Click on the "Update                 | Update Elections Discard Changes                                                                                                    |
| Elections" button to<br>continue.    | Select the Update Elections button to accept these choices and then you will be returned to on the<br>Enrollment Summary.                                                                                                    |
|                                      | Select the Discard Changes button to ignore all entries made on this page and return to the                                                                                                    |

| Scroll to the bottom of the<br>screen to view<br>"Contributions" | Contributions<br>You may enter your total elected annual contribution amount which will be divided and deducted<br>on a per pay period basis. By enrolling in the plan you are certifying that you meet all<br>qualifications to contribute your elected amount and that you are responsible for any penalties<br>incurred based on illegal or excess contributions. |  |  |  |  |
|------------------------------------------------------------------|----------------------------------------------------------------------------------------------------|--|--|--|--|
|                                                                  | Calculations                                                                                                    |  |  |  |  |
|                                                                  | Maximum total contribution: \$3600.00                                                                                                    |  |  |  |  |
|                                                                  | Maximum Employee Annual Contribution: \$3600.00                                                                                                    |  |  |  |  |
| Enter your "Elected                                              | Minimum Employee Annual Contribution: \$100.00                                                                                                    |  |  |  |  |
| Contribution Amount" here                                        | Total Elected Contribution Amount: \$0.00                                                                                                    |  |  |  |  |
| and then click on the "Update Elections" button.                 | Update Elections Discard Changes                                                                                                    |  |  |  |  |
|                                                                  | Select the Update Elections button to accept these choices and then you will be returned to on the<br>Enrollment Summary.                                                                                                    |  |  |  |  |
|                                                                  | Select the Discard Changes button to ignore all entries made on this page and return to the<br>Enrollment Summary.                                                                                                    |  |  |  |  |
|                                                                  | Benefits Enrollment                                                                                                    |  |  |  |  |
| Review your HSA election                                         | Health Savings Account                                                                                                    |  |  |  |  |
| Click on the "Update<br>Elections" button to<br>continue.        | Important: Your enrollment will not be complete until you click Submit.<br>Current = 2020 Elections<br>New = 2021 Elections                                                                                                    |  |  |  |  |
|                                                                  | Your Choice                                                                                                    |  |  |  |  |
|                                                                  | You have chosen to enroll in the HSA Smart Care plan with an annual pledge of \$200.00.                                                                                                    |  |  |  |  |
|                                                                  | Your Contributions                                                                                                    |  |  |  |  |
|                                                                  | Your approximate per-pay-period contribution will be \$7.69.                                                                                                    |  |  |  |  |
|                                                                  | Notes                                                                                                    |  |  |  |  |
|                                                                  | Once approved, this choice will take effect on the 1st of the month or 01/01/2021, whichever is later.                                                                                                    |  |  |  |  |
|                                                                  | Update Elections Discard Changes                                                                                                    |  |  |  |  |
|                                                                  | Select the Update Elections button to store your choices.<br>Select the Discard Changes button to go back and change your choices                                                                                                    |  |  |  |  |
|                                                                  | color no product changes batter to go back and enalige your choices.                                                                                                    |  |  |  |  |
|                                                                  |                                                                                                    |  |  |  |  |
|                                                                  |                                                                                                    |  |  |  |  |
|                                                                  |                                                                                                    |  |  |  |  |
|                                                                  |                                                                                                    |  |  |  |  |

# You are now back to the Open Enrollment home screen.

### Benefits Enrollment

### Open Enrollment

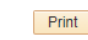

As an employee of St Paul Public Schools, you must elect the core benefits required under your collective bargaining agreement. The only time employees may enroll or make changes to their elections is within 30 days of hire or a qualified status change, and during annual open enrollment.

## To continue participating in the flexible spending accounts (FSA) and the health savings account (HSA), you must re-enroll in these programs annually during the open enrollment period.

#### Core benefits include:

| Benefit Plan                    | Coverage Level            |
|---------------------------------|---------------------------|
| Advantage HSA Medical Plan      | Single Coverage           |
| HealthPartners Dental           | Single Coverage           |
| Basic/Additional Life Insurance | \$50,000 Coverage         |
| Long-Term Disability Insurance  | 60% of Pre-Disability Pay |

You may choose to upgrade or elect additional coverage beyond the core benefits.

ALEX can help you decide what benefits are right for you. During open enrollment, <u>ALEX lives here</u>. The rest of the year, <u>ALEX lives here</u> to help new hires and employees with qualifying status changes.

**IMPORTANT:** For PEIP medical plans, employees **must** identify a network and a primary clinic. Failure to do so will result in defaulting the medical coverage to the PEIP Advantage HSA Medical Plan in the Health Partners network with the Midway Health Partners Clinic as the primary clinic.

Eligible employees receive insurance credits (or district contribution) towards the premium for single coverage in the lowest cost medical plan. Refer to the benefit summary applicable to your union group for information on the amount of insurance credit (or contribution amount) provided by the district towards the cost of insurance coverage. Insurance credits (or contribution amounts) vary for single, single+1, and family coverage. Insurance credits (or contribution amounts) are prorated for PT eligible employees based on FTE.

The district benefit contributions reflected currently may not include pending contribution changes resulting from contract negotiations, if applicable. Always refer to the benefit summary or your union contract for the most up to date information.

Go to SPPS Benefit Summaries By Bargaining Unit for additional information about your benefits.

Go to SPPS Labor Agreements for additional information about your union contract.

### Important: Your enrollment will not be complete until you click Submit.

### Current = 2020 Elections

New = 2021 Elections

| Enrollment Summary                          |      |
|---------------------------------------------|------|
| Medical                                     | Edit |
| Current: HSA Open Access:Empl Only          |      |
| New: PEIP - HP - Advantage HSA:Empl Only    |      |
| Medical Summer Deposit                      | Edit |
| Current: HSA Open Access SD:Empl Only       |      |
| New: PEIP - HP - Advantage HSA SD:Empl Only |      |
| Dental                                      | Edit |
| Current: Dental Insurance: Empl Only        |      |
| New: Dental Insurance:Empl Only             |      |
| Dental Summer Deposit                       | Edit |
| Current: Dental Insurance:Empl Only         |      |
| New: Dental Insurance:Empl Only             |      |
| Vision                                      | Edit |
| Current: No Coverage                        |      |
| New: No Coverage                            |      |
| Vision Summer                               | Edit |
| Current No Coverage                         |      |
| New: No Coverage                            |      |
| AFLAC Accident                              | Edit |
| Current: No Coverage                        |      |
| New: No Coverage                            |      |
| AFLAC Accident Summer                       | Edit |
| Current: No Coverage                        |      |
| New: No Coverage                            |      |
| AFLAC Hospital Indemnity                    | Edit |
| Current: No Coverage                        |      |
| New: No Coverage                            |      |
| AFLAC Hospital Indemnity Summ               | Edit |
| Current: No Coverage                        |      |
| New: No Coverage                            |      |
| Basic Life                                  |      |
| Current Resid Life: \$5,000                 |      |
| New: Basic Life: \$5.000                    |      |
| Basic Life Summer Deposit                   |      |